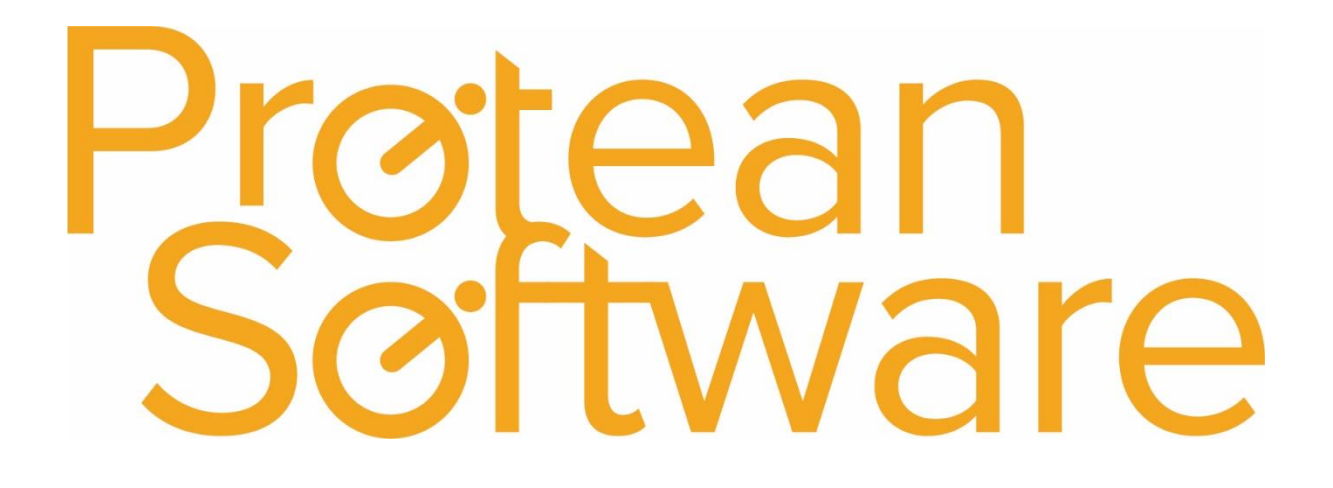

**Suppliers Import Notes** 

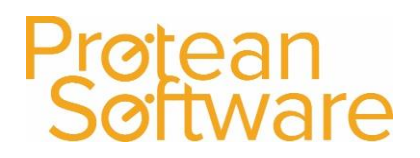

#### Contents

| Protean Versions                                        | 3 |
|---------------------------------------------------------|---|
| Description                                             | 3 |
| Fields on the Import - expected number of columns = 18: | 4 |
| How to import                                           | 6 |
| Best Practice                                           | 6 |
| Further Assistance                                      | 7 |

#### **Protean Versions**

This document describes the import functionality for suppliers into Protean

#### Description

This import template is used to create & update supplier records

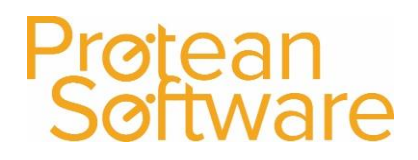

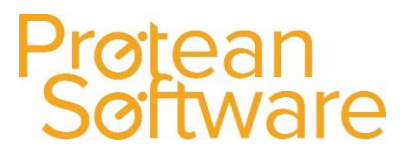

#### Fields on the Import - expected number of columns = 18:

| Column | Field Name      | Mandatory | Requirements                                    | Notes                                     |
|--------|-----------------|-----------|-------------------------------------------------|-------------------------------------------|
| А      | AccountCode     | Always    | Required Field                                  | Alpha code for the supplier               |
|        |                 |           | Text Field                                      |                                           |
|        |                 |           | 17 Characters Max (depending on accounts system |                                           |
|        |                 |           | may be lower)                                   |                                           |
| В      | Name            | No        | Text Field                                      | Supplier or supplier site name (If site)  |
|        |                 |           | Max 255 Characters                              |                                           |
| С      | AddressLine1    | No        | Text Field                                      | 1 <sup>st</sup> line of suppliers address |
|        |                 |           | Max 255 Characters                              |                                           |
| D      | AddressLine2    | No        | Text Field                                      | 2 <sup>nd</sup> line of suppliers address |
|        |                 |           | Max 255 Characters                              |                                           |
| E      | AddressLine3    | No        | Text Field                                      | Town/City of suppliers address            |
|        |                 |           | Max 255 Characters                              |                                           |
| F      | AddressLine4    | No        | Text Field                                      | County of suppliers address               |
|        |                 |           | Max 255 Characters                              |                                           |
| G      | PostCode        | No        | Text Field                                      | Postcode for supplier address             |
|        |                 |           | Max 10 Characters                               |                                           |
| Н      | TelephoneNumber | No        | Text Field                                      | Main telephone number                     |
|        |                 |           | Max 50 Characters                               |                                           |
| I      | FaxNumber       | No        | Text Field                                      | Suppliers fax number                      |
|        |                 |           | Max 50 Characters                               |                                           |
| J      | EmailAddress    | No        | Text Field                                      | Main email address for supplier, will     |
|        |                 |           | Max 50 Characters                               | populate the email address in the         |
|        |                 |           |                                                 | suppliers general tab                     |
| К      | WebAddress      | No        | Text Field                                      | Suppliers web address, will populate      |
|        |                 |           | Max 50 Characters                               | the general tab web address field on      |
|        |                 |           |                                                 | the supplier record                       |
| L      | VatRegNo        | No        | Text Field                                      | Will populate the vat reg number in       |
|        |                 |           | Max 50 Characters                               | the accounts tab of the supplier          |
|        |                 |           |                                                 | record                                    |
|        |                 |           |                                                 |                                           |

### Protean Software

| M | TaxCode        | No | Text Field<br>Max 50 Characters | Must already exist in Protean, if<br>nothing entered will populate the tax<br>code field in accounts with the default<br>tax code i.e. standard                                                                                                    |
|---|----------------|----|---------------------------------|----------------------------------------------------------------------------------------------------|
| N | InvoiceTerms   | No | Numeric Field                   | <ul> <li>1 = Inv Date</li> <li>2 = As Settle Days 1 after Inv Date</li> <li>3 = As Settle Days 2 after Inv Date</li> <li>4 = Due end of next month</li> <li>5 = End of Month plus Settle Days 1</li> <li>If not entered, defaults to Settings</li> </ul> |
| 0 | SettleDays1    | No | Numeric Field                   | Enter in days, if nothing entered defaults to 30                                                                                                    |
| Р | SettleDays2    | No | Numeric Field                   | Enter settle days 2 days, if nothing entered defaults to 0                                                                                                    |
| Q | CurrencyCode   | No | Text Field                      | If entered, the corresponding code<br>must exist in the currency code<br>section in Protean<br>system>accounts>accounts<br>dropdown> currency, use the code<br>not the name i.e. GBP                                                                     |
| R | InvAccountCode | No | Text Field                      | Only use if the record is a site record<br>belonging to a supplier account, use<br>the supplier alpha code.<br><b>Note</b> – follow best practice to review<br>the saved CSV to ensure correct<br>amount of comma's are present.                         |

#### How to import

- 1. File must be saved in CSV format.
  - a. File must not contain any header rows.
- 2. Navigate to file tab on Protean
- 3. Select Import Data
- 4. Use the import wizard
- 5. Select 'Supplier Import' under the type of data dropdown
- 6. Find the CVS import file (as per step 1)
- 7. Hit Next to validate the data
  - a. If needed correct import file
- 8. If step (7) successful Double check the data on screen
- 9. Hit next to import into Protean
  - a. If needed review any warning messages and either correct in Protean / Import file and revert to step (2) onwards
- 10. If successful choose to keep or delete the import file used

#### **Best Practice**

- If using Excel do not double click to open a CSV File.
- Open Excel and use a data import from text to open any CSV
  - $\circ$   $\;$  Select text formatting for any data including leading zeros
- Once ready, save in CSV format including the header rows
- Review the saved CSV file in raw text format
- Remove the header row from the raw text CSV save as another name with .csv formatting
- Run any major import in a practice environment before live
- Carry out a sample import of under 10 records before any larger import

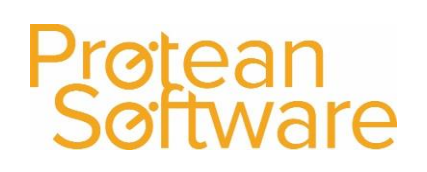

#### Further Assistance

Example CSV template available on support website

Please review import templates webinar - <a href="https://support.proteansoftware.co.uk/knowledge-base/webinar-import-templates/">https://support.proteansoftware.co.uk/knowledge-base/webinar-import-templates/</a>

Contact Protean Support

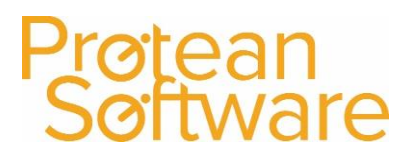

### Protean Software

#### Version Control

| Version | Comments          | User        | Date       | Approver |
|---------|-------------------|-------------|------------|----------|
| 1.0     | Original Document | Glen Barber | 29/05/2019 | MH       |
|         |                   |             |            |          |
|         |                   |             |            |          |
|         |                   |             |            |          |
|         |                   |             |            |          |
|         |                   |             |            |          |
|         |                   |             |            |          |